如何绑定上海师大智慧校园

1. 微信扫一扫下方二维码,关注【上海师大智慧校园】;

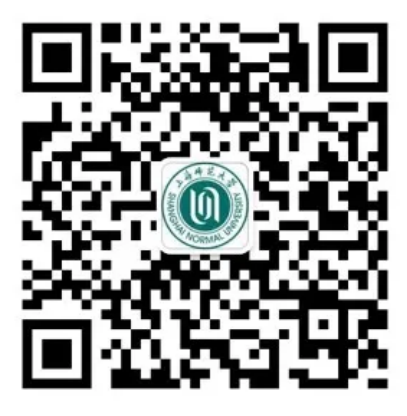

2. 点击智慧校园小助手菜单【绑定账号】;

| <        | 上海师大智慧校园   Q                                    | +     |
|----------|-------------------------------------------------|-------|
| <b>~</b> | 智慧校园小助手<br>点击验证身份,加入上海师大                        | 14:23 |
|          | 〈 智慧校园小助手 …                                     |       |
|          |                                                 |       |
|          | <b>关注身份验证</b><br>请点击图文进行身份验证以成功关注"上海师大智慧校<br>园" |       |
|          |                                                 |       |
|          | ● 「一部定账号 目 服务介绍                                 |       |

3. 填写 CUID (1000 开头的十位数字),点击【下一步】,进行身份认证;

| $\times$  | 上海师范大学智慧校园企业微信绑定                 | ••• |
|-----------|----------------------------------|-----|
| <         | 上海师范大学智慧校园企业微信绑定                 |     |
| 统一:<br>1C | 身份认证账号(CUID)<br><b>)〇〇■■■■■■</b> |     |
| 说明钮。      | 3: 请填写您的统一身份认证账号,然后点击下一步<br>下一步  | 按   |

**4.** 有统一身份认证账号的用户请填写统一身份认证密码以及本人微信绑定的 手机号码; 其他用户填写身份证号以及本人微信绑定的手机号码; 填写完成后 点击**【提交】**;

| × 上海师范大学智慧校园企业微信绑定 ···                                                                                     |
|----------------------------------------------------------------------------------------------------|
| 上海师范大学智慧校园企业微信绑定                                                                                           |
| 统一身份认证账号(CUID)<br>1000                                                                                     |
| 统一身份认证密码(必填)<br>填写统一身份认证密码<br>本微信绑定的手机号                                                                    |
| 填写手机号                                                                                                    |
| 说明:本微信绑定的手机号必填,使用校园卡号及统一身份认证密码进行身份认证,认证完成后将绑定本微信和您的校内身份。<br>注意:每个校内身份只能绑定一个微信号,请仔细核对,<br>如有疑问请联系信息办。<br>提交 |

| × 上海师范大学智慧校园企业微信绑定 ····                                                                    |
|--------------------------------------------------------------------------------------------|
| 上海师范大学智慧校园企业微信绑定                                                                           |
| 说明:使用校园卡号及完整身份证号进行身份认证,认证完成<br>后将绑定本微信和您的校内身份。<br>注意:每个校内身份只能绑定一个微信号,请仔细核对,如有<br>疑问请联系信息办。 |
| 校园卡卡号                                                                                      |
| 1000                                                                                       |
| 身份证号(必填)                                                                                   |
| 填写身份证号,留学生请填写完整护照号                                                                         |
| 以下本微信绑定的手机号 <mark>必填</mark> 。                                                              |
| 本微信绑定的手机号                                                                                  |
| 填写手机号                                                                                      |
| 提交                                                                                         |

5. 提示绑定成功后,退回微信主界面再重新进入智慧校园即可看到功能列 表。

| <        | 上海师大智慧校园                         | Q | +     |
|----------|----------------------------------|---|-------|
| <b>※</b> | <b>智慧校园小助手</b><br>你已成功加入上海师大智慧校园 |   | 14:25 |
| POS      | 校园卡信息查询与业务办理                     |   |       |
| ETC      | 机动车出入管理                          |   |       |
|          | 校园证件卡照片上传                        |   |       |
|          | 电子校园卡                            |   |       |

## 如何查看微信绑定的手机号:

先点击微信主界面下方的**【我】**,再点击**【设置】**,然后点击**【帐号与安** 全】即可看到微信绑定的手机号。

|       |       | 微信号:<br>wxid_     | _       | ::: >  |   |
|-------|-------|-------------------|---------|--------|---|
|       | 🔗 支付  |                   |         | >      |   |
|       | 分 收藏  |                   |         | >      |   |
|       | 🖂 朋友圈 |                   |         | >      |   |
|       | 🗂 卡包  |                   |         | >      |   |
|       | 😌 表情  |                   |         | >      |   |
|       | 龄 设置  |                   |         | >      |   |
|       | 〇〇    | <u>入</u> =<br>通讯录 | Ø<br>发现 | L<br>我 |   |
| <     |       | 设                 | 置       |        |   |
| 帐     | 号与安全  |                   |         |        | > |
| 青少年模式 |       |                   |         |        | > |
| 关怀    | 不模式   |                   |         |        | > |
| 新消息通知 |       |                   |         | >      |   |
| 勿扎    | 尤模式   |                   |         |        | > |

| <    | 帐号与安全       |   |
|------|-------------|---|
| 微信号  | wxid_       | > |
| 手机号  | <b>1</b> 36 |   |
| 微信密码 |             | > |
| 声音锁  |             | > |